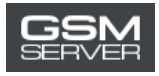

## WUXINJI Account Activation for a New User

## 1. Download the WUXINJI software:

Follow this link: <u>http://english.wuxinji.com/index-en.html</u>

Click "Download"

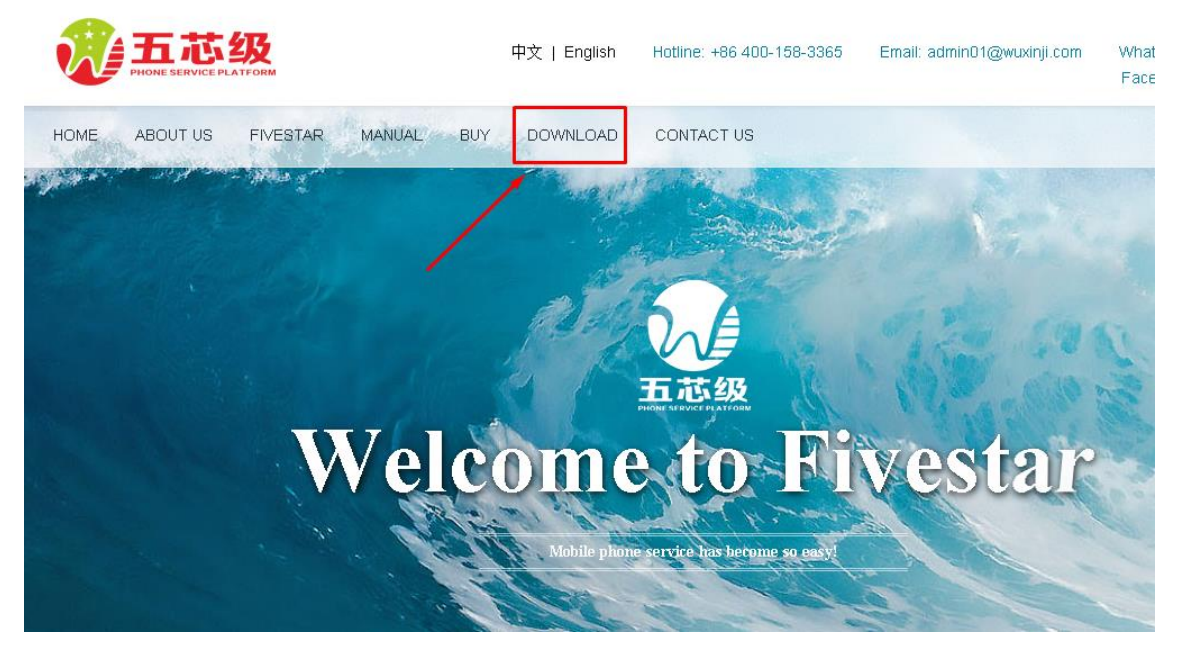

Chose the desired downloading link.

## 2. Install the software:

Don't forget to select "English" while installing to enable the English interface.

|   | wuxinji - InstallShield Wizard                                                       | × |
|---|--------------------------------------------------------------------------------------|---|
| 3 | 从下列选项中选择安装语言。<br>Select the language for the installation from the<br>choices below. |   |
|   | English                                                                              | ~ |
|   | 确定(0) 取消                                                                             |   |

3. Purchase the activation at gsmserver.com

4. After your purchase is completed, you will receive the email with your account information (Account, Password, SN, Key).

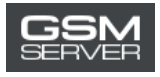

5. Launch the WUXINJI software. Click **VIP card activation**.

|          | 秋日川(市)日本 於(5) 校(仕              |                                    |
|----------|--------------------------------|------------------------------------|
|          | Welcome to WX1 sof             | tware                              |
| E.       |                                | 3.0.1.0                            |
| ٩        | Input Your Account/Phone/Enait | Register<br>VIP card activation    |
| F        | Input password                 | Forgot password<br>Modify password |
|          | Remember Auto Login            | Customer service                   |
|          | Login                          | Tourist                            |
| Server C | hina ~ NetTest 话言<br>Language  | English ~                          |

6. Log in to your account using the received account information. Press Activate now.

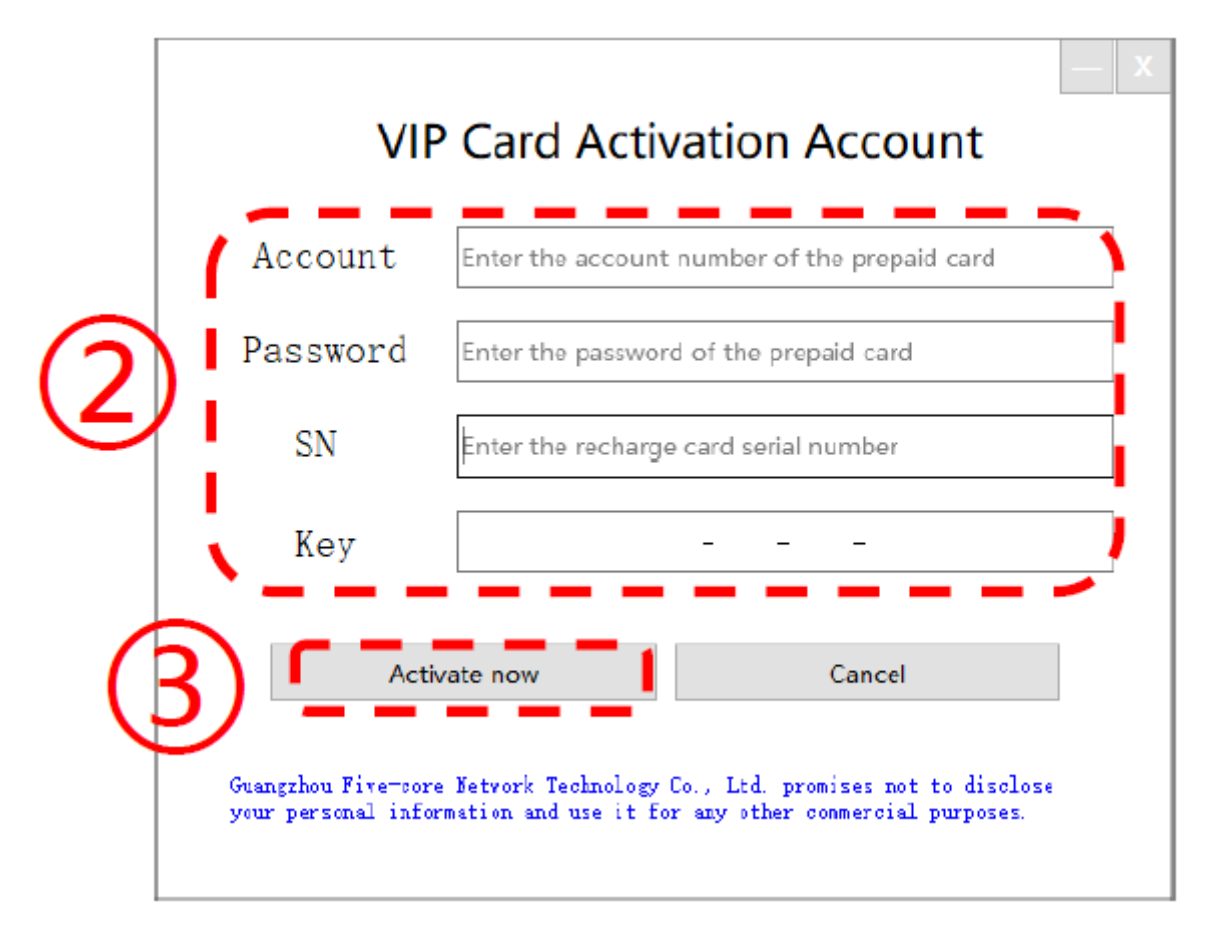

7. Done! Now you can use your WUXINJI account.